## Tutorial para justificar ausência em atividade(s) da Recepção de Calouros.

### LEIA TUDO!

Prezado estudante ingressante, a partir do momento no qual você recebe um e-mail automático do Sistema Integrado de Gestão (sig.ufla.br) informando que você foi cadastrado como estudante da UFLA, você então deverá participar de todas as atividades acadêmicas.

As principais atividades que você deverá participar são as atividades da Recepção de Calouros, pois a UFLA contabiliza quem não participa para poder chamar estudantes em listas de esperas. Assim, o estudante ingressante que não participa e não justifica a ausência é desvinculado da UFLA e o próximo candidato da lista de espera é chamado. Veja todas as informações sobre as atividades da Recepção de Calouros no link: https://fzmv.ufla.br/recepcao-de-calouros

Inicialmente, é fundamental que você saiba a partir de qual dia, hora, minuto e segundo você deixa de ser um candidato a estudante da UFLA e passa a ser um estudante ingressante efetivamente matriculado na UFLA. Pois a partir do minuto seguinte em que você passa a ser um estudante ingressante efetivamente matriculado, deverá participar das atividades da Recepção de Calouros.

Então isso nos leva a pergunta: como saber se eu fui efetivamente matriculado?

A resposta é simples, após ser convocado e realizar todas as exigências para a matrícula (veja as instruções para a matrícula em https://drca.ufla.br/) a DRCA (caso aprove) habilitará você como estudante da UFLA em um sistema chamado "Sistema Integrado de Gestão – <u>sig.ufla.br</u>". Então, nesse exato instante, você receberá um e-mail automático, no seu endereço de e-mail informando na matrícula, que informará que você foi vinculado como estudante da UFLA. Veja o e-mail que você recebe:

De: Sistema SIG <suporte\_sig@dgti.ufla.br> Date: sex., 30 de out. de 2020 às 09:31 Subject: [SIGUFLA] Cadastro no Sistema To: NOME DO ESTUDANTE <emaildoestudante@provedordeemail.com.br>

Prezado(a) aluno(a) NOME DO ESTUDANTE, Informamos que você acaba de ser cadastrado(a) no Sistema SIG - Sistema Integrado de Gestão

Link para acesso ao Sistema: https://sig.ufla.br/.

Os dados para acesso estão abaixo

login: seulogindaufla

senha: 8ijqU19W@]

Comunicamos também a criação de seu e-mail institucional da Universidade Federal de Lavras (UFLA). A seguir, são disponibilizadas instruções para a utilização do serviço de e-mail:

- 1. Acesse o portal da UFLA em: http://www.ufla.br e na opção 'ESTUDANTE' selecione o link 'NOVO WEBMAIL GSUITE' ou diretamente através do endereço http://email.estudante.ufla.br
- 2 Insira seu endereço de e-mail seulogindaufla@estudante ufla br
- 3. Clique no botão Próxima
- Insira sua senha de acesso: 8ijqU19W@]
  Clique no botão Próxima
- 5. Clique no botao Proxima

Maiores informações sobre a plataforma GSuite podem ser obtidas no endereço: http://gsuite.ufia.br

Informações adicionais:

- O seu número de matricula na DRCA é 202029999.
- O seu endereço de e-mail e senha são utilizados para o acesso em vários serviços institucionais.
- A senha fornecida nesta mensagem foi gerada automaticamente. Assim, é recomendado que você altere a sua senha através do SIG-UFLA. Após fazer o login, basta clicar no seu nome de usuário e, logo em seguida, ir na aba 'Senha';
- Em caso de dúvidas, entre em contato com o setor de suporte da Diretoria de Gestão da Tecnologia da Informação da UFLA: 35 3829-1125.

Atenciosamente, Equipe da DGTI/UFLA

E-mail enviado pelo site SIG Data: 30/10/2020 - 09:31:14

Em vermelho constará o seu número de matrícula (que também chamamos de número de registro acadêmico) e quando você passou a ser um estudante ingressante efetivamente matriculado da UFLA.

A partir do dia, da hora, do minuto e do segundo (em vermelho) em que você receber esse e-mail, você precisará participar das atividades da Recepção de Calouros.

Imagine os exemplos a seguir para entender melhor quando você passa a ter a obrigação de participar das atividades da Recepção de Calouros.

**Exemplo 1)** Suponhamos que você tenha sido matriculado até um minuto antes do início das atividades da Recepção de Calouros (essas atividades geralmente duram uma semana). Então você terá a necessidade de participar de todas as atividades da Recepção de Calouros. Caso você não possa participar de alguma atividade, você terá até dois dias úteis para justificar a sua ausência. Caso você ausente-se e não justifique, a sua matrícula seja cancelada e o próximo candidato da lista de espera será chamado.

**Exemplo 2)** Suponhamos que você tenha sido matriculado (temporalmente) no meio das atividades da Recepção de Calouros (essas atividades geralmente duram uma semana). Então você terá a necessidade de participar da metade as atividades da Recepção de Calouros. Caso você não possa participar de alguma atividade a partir do instante em que foi matriculado, você terá até dois dias úteis para justificar a sua ausência. Caso você ausente-se e não justifique, a sua matrícula seja cancelada e o próximo candidato da lista de espera será chamado.

**Exemplo 3)** Suponhamos que você tenha sido matriculado (temporalmente) após a última atividade da Recepção de Calouros (essas atividades geralmente duram uma semana). Então você NÃO terá a necessidade de participar de nenhuma das atividades da Recepção de Calouros. Além disso, você também NÃO precisará justificar ausência (pois você não é considerado ausente, uma vez que a sua matrícula na UFLA ocorreu depois do término das atividades da Recepção de Calouros).

Agora você já sabe se precisará justificar a ausência em atividade(s) da Recepção de Calouros. Leia, a seguir, como justificar.

**1) Quando pedir:** O prazo para enviar a justificativa é de 2 (dois) úteis após a falta na atividade da Recepção de Calouros. Caso você ausentese de mais de uma atividade e o limite de 2 (dois) dias úteis exceda o intervalo entre as suas ausências, envie formulários distintos.

Vamos exemplificar para ficar mais claro. Suponhamos que as atividades da Recepção de Calouros ocorram em 5 dias consecutivos, que chamaremos de dia útil 1, dia útil 2, dia útil 3, dia útil 4 e dia útil 5.

**Exemplo A)** Suponhamos que você perca as atividades do dia útil 1, você terá até o dia útil 3 para enviar a sua justificativa.

**Exemplo B)** Suponhamos que você perca as atividades do dia útil 1 e 2, você terá até o dia útil 3 para enviar a sua justificativa de ausência do dia útil 1 e você terá até o dia útil 4 para enviar a sua justificativa de ausência do dia útil 2. Ou então, você poderá unificar ambas as justificativas de ambos os dias em que esteve ausente desde que não se viole a regra dos dois dias úteis, ou seja, você teria até o dia útil 3 para justificar a sua ausência nas atividades da Recepção de Calouros dos dias úteis 1 e 2.

# Nunca deixe de enviar a justificativa em até dois dias úteis da data da ausência.

### 2) Como pedir:

- 1- Acesse: https://portalsei.ufla.br/
- 2- Clique em Usuário Externo:

|                                    | sei.                                                                                                   |                                                                                   | A                                              |                      |  |
|------------------------------------|----------------------------------------------------------------------------------------------------|-----------------------------------------------------------------------------------|------------------------------------------------|----------------------|--|
| A DGTi informa a<br>comprovação de | a comunidade academica que o cadastro de discer<br>I dentidade: Intíbuções para o Primeiro Acetop de S | Atenção<br>tes como usuarios externos no SIEI e automatizado, elimina<br>otroante | ndo a necessidade de cadastro individual e env | o de documentos para |  |
|                                    |                                                                                                    | Acesse aqui                                                                       |                                                |                      |  |
|                                    | Q. Consulta de Processo                                                                                | Conferência de Autenticidade                                                      | 📾 Publicações Eletrônicas                      |                      |  |
|                                    | 😂 Usuário Interno                                                                                      | 🖶 Usuario Externo                                                                 | Ciscente                                       |                      |  |

3- Acesse o SEI! com seu e-mail e senha institucional:

|   | sei!                                                |
|---|-----------------------------------------------------|
|   | Acesso para Usuários Externos                       |
| * | estudante@ulla.br                                   |
| â | •••••                                               |
|   | ENTRAR                                              |
|   | Clique aqui para se cadastra<br>Esqueci minha senha |

4- Clique em peticionamento e então em Processo Novo:

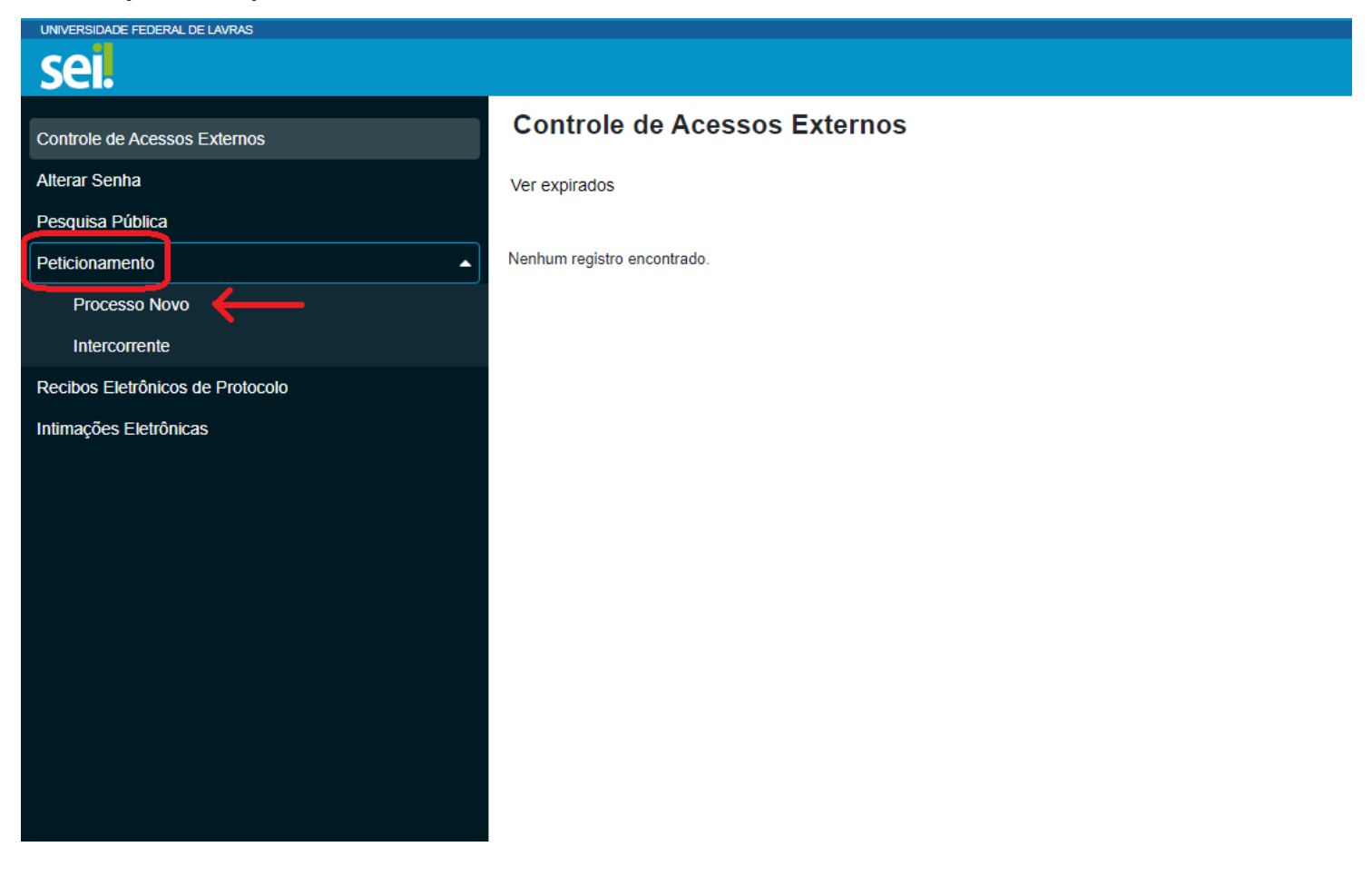

### 5- Procure pelo Tipo de Processo *"Ensino: Graduação Recepção de Calouros – Justificativa de Ausência"***.**

| UNIVERSIDADE FEDERAL DE LAVRAS                |                                                                                          |
|-----------------------------------------------|------------------------------------------------------------------------------------------|
| sei.                                          |                                                                                          |
| Controle de Acessos Externos<br>Alterar Senha | Escolha o Tipo do Processo que deseja iniciar:                                           |
| Pesquisa Pública                              | Ensino: Graduação: Aproveitamento de Componentes Curriculares                            |
| Peticionamento                                | Ensino: Graduação: Aproveitamento de Prática Jurídica Real (Direito)                     |
| Processo Novo                                 | Ensino: Graduação: Autorização para Aproveitamento Extraordinário de CC                  |
| Intercorrente                                 | Ensino: Graduação: Colação de Grau                                                       |
| Recibos Eletrônicos de Protocolo              | Ensino: Graduação: Componentes Curriculares Complementares                               |
| Intimações Eletrônicas                        | Ensino: Graduação: Desistência de curso                                                  |
|                                               | Ensino: Graduação: Dilação de Prazo                                                      |
|                                               | Ensino: Graduação: Exame de Qualificação (Direito)                                       |
|                                               | Ensino: Graduação: Exame de Suficiência                                                  |
|                                               | Ensino: Graduação: Mérito Acadêmico                                                      |
|                                               | Ensino: Graduação: Migração de Matriz                                                    |
|                                               | Ensino: Graduação: Recepção de Calouros - Justificativa de Ausência                      |
|                                               | Ensino: Graduação: Recuperação de Trabalhos Escolares, Regime Especial e Abono de Faltas |
|                                               | Ensino: Graduação: Regime Diferenciado                                                   |
|                                               | Ensino: Graduação: Trançamento Geral de Matrícula                                        |

6- Complete a Especificação com nome completo e curso, e clique em editar conteúdo:

| ANALY AND ALL AND AND ALL AND A  |                                                  |                          |                             |                                          |                                              |                                                      |                                  |                    |
|----------------------------------|--------------------------------------------------|--------------------------|-----------------------------|------------------------------------------|----------------------------------------------|------------------------------------------------------|----------------------------------|--------------------|
| sei.                             |                                                  |                          |                             |                                          |                                              |                                                      |                                  |                    |
| oriente de Accours Enternes      | Peticionamento de Proces                         | so Novo                  |                             |                                          |                                              |                                                      |                                  |                    |
| August Serma                     | Allow website the test of succession and the     |                          |                             |                                          |                                              |                                                      |                                  | Emiliana Val       |
| waxa Ribba                       | Tipo da Procumos Enino Onatação Racep-           | Ro (R. Cylourne – Juni   | fication de Acalmon         |                                          |                                              |                                                      |                                  |                    |
| electrometer                     | - Ormentaches solite a Tipe de Pre-              | 14550                    |                             |                                          |                                              |                                                      |                                  |                    |
| ecilios Eletrônicos de Protocolo | A Recepcile on Calcore & an events occurring     | to pero Uncherite Actual | antes en parteria com       | at teachemaches de carto, peri a brabile | de de division entre el decordes especiantes | as provegales entermodiles intres o sures o a United | radada () antactarile management | n cin in inistra ( |
| inação: Batánica:                | attention of the supplier of Taxanta meeting     | roturne authority        | eo assiltan no prazo mi     | erre da elli 2 cheti dun alco anto a fat | a hai athriteck.                             |                                                      |                                  |                    |
|                                  | Farmaläite de Petisionamente                     | 1                        |                             |                                          |                                              |                                                      |                                  |                    |
|                                  | Expecificação (resumo limitado a 50 com          | 1º                       |                             |                                          |                                              |                                                      |                                  |                    |
|                                  | Palano de Souza - Medicina Veterolaria           | Lizza in the second      |                             |                                          |                                              |                                                      |                                  |                    |
|                                  | interminado: 💶 Fislano de Sosza - Me             | dicina Veterinária       | á.                          |                                          |                                              |                                                      |                                  |                    |
|                                  |                                                  |                          |                             |                                          |                                              |                                                      |                                  |                    |
|                                  | Desemantes                                       |                          |                             |                                          |                                              |                                                      |                                  |                    |
|                                  | Or documentar devery per comparise status.       | and draw wohit           | a regardation a co          | torretaile ethe si datta informatio e i  | e statumentas. On Nivers de Acesse que forem | rdade stani edella anticipato il milio               | per service pillens, que pade    | ri atteti-tar a    |
|                                  | spualquer mobilertis sent recentistado de peloso | Avita: 1                 |                             | 4                                        | 20                                           |                                                      |                                  |                    |
|                                  | Documento Principat III Goat Lastica             | to admin recept          | o de calcartos infigue asta | (es alte crisis)                         | 29                                           |                                                      |                                  |                    |
|                                  | Mivet the Accesso:                               |                          | Hipótrao Cegel:             | 1000                                     |                                              |                                                      |                                  |                    |
|                                  | Faaths                                           | . 4                      | Morenezie Pass              | oni (Art. 31 da Lat.et 12:327/2011)      |                                              |                                                      |                                  |                    |
|                                  | -                                                |                          |                             |                                          |                                              |                                                      |                                  |                    |
|                                  | Excurrentos Comprenentares (20 MII)              |                          |                             |                                          |                                              |                                                      |                                  |                    |
|                                  | Excelled added Memory engines excellent          |                          |                             |                                          |                                              |                                                      |                                  |                    |
|                                  | Tipo de Decomentin: 🚺                            |                          | Complemento de              | Tipo de Documento: 🚺                     |                                              |                                                      |                                  |                    |
|                                  | 1                                                |                          |                             |                                          |                                              |                                                      |                                  |                    |
|                                  | Mivel de Acesses:                                |                          | Hipótase Legel              |                                          |                                              |                                                      |                                  |                    |
|                                  | Reality                                          |                          | Adversigilia Pani           | cal (Art 31 de 1ai ef 52 5710111)        |                                              |                                                      |                                  |                    |
|                                  | Formaty:                                         |                          |                             |                                          |                                              |                                                      |                                  |                    |
|                                  | C MID-6000 C) DQENICHO                           |                          | Adopter                     |                                          |                                              |                                                      |                                  |                    |
|                                  | Manual da Arappan                                |                          | - Data                      | Tanatha                                  | disate weeks                                 | NEWS IN ADVISO                                       | Contraction (                    | Alles              |

### 7- Preencher o formulário que aparecerá na nova janela:

REQUERIMENTO PARA JUSTIFICATIVA DE AUSÊNCIA (CALOURO)

| IDENTIFICAÇÃO DO REQUERENTE                                                                                                    |  |  |  |  |  |  |  |
|----------------------------------------------------------------------------------------------------|--|--|--|--|--|--|--|
| Nome: SEU NOME DIGITADO                                                                                                    |  |  |  |  |  |  |  |
| Registro Acadêmico: SUA MATRÍCULA DIGITADA Telefone: SEU TELEFONE                                                                                                    |  |  |  |  |  |  |  |
| Curso: SEU CURSO Titulação: ( ) Bacharelado ( ) Licenciatura                                                                                                    |  |  |  |  |  |  |  |
| IDENTIFICAÇÃO DA SOLICITAÇÃO                                                                                                    |  |  |  |  |  |  |  |
| Conforme exigência prevista no Art. 41 da Resolução CEPE 473/2018, a fim de não ser desvinculado do curso e da UFLA por estar ausente na Recepção de Calouros, apresento a seguinte justificativa: INFORME AQUI QUAIS ATIVIDADES, DIAS E HORÁRIOS EM QUE VOCÊ TEVE QUE SE AUSENTAR E OS MOTIVOS DAS AUSÊNCIAS |  |  |  |  |  |  |  |

### LAVRAS, (DIA) DE (MÊS) DE (ANO) @cidade unidade@, @dia@ de @mes extenso@ de @ano@

| DESPACHO DA UNIDADE ACADÊMICA                                 |                            |  |  |  |  |  |  |
|---------------------------------------------------------------|----------------------------|--|--|--|--|--|--|
| ( ) Favorável/Deferido                                        |                            |  |  |  |  |  |  |
| ( ) Desfavorável/Indeferido                                   | [XXXXXXXXXXXXXXXXXXXXXXXX] |  |  |  |  |  |  |
| [xxxxxxxxxxxxxxxxxxxx]                                        | Data: [XX/XX/20XX]         |  |  |  |  |  |  |
| Nome do responsável                                           |                            |  |  |  |  |  |  |
| DESPACHO DA DIRETORIA DE REGISTRO E CONTROLE ACADÊMICO - DRCA |                            |  |  |  |  |  |  |
| [xxxxxxxxxxxxxxxxxxxxxxxxxxxxxxxxxxxxx                        |                            |  |  |  |  |  |  |
| Data: [XX/XX/20XX]                                            |                            |  |  |  |  |  |  |

### 8- Clique em salvar:

| se | 🛿 :: Sistema Eletrônico de Inform | ações - :: - Google (   | Chrome                                  |                  |                |               |             |
|----|-----------------------------------|-------------------------|-----------------------------------------|------------------|----------------|---------------|-------------|
|    | sei.ufla.br/sei/controlado        | or_externo.php?a        | cao=md_pet_                             | editor_mon       | tar&id_serie=6 | 71&id_orgao_a | cesso_exter |
| (  | 📄 Salvar 🔎 🍇 🥔<br>Estilo          | N <u>I</u> <u>S</u> abe | $X_2 = X^2 = \overset{a}{\downarrow}_A$ | Ą <sub>a</sub> ∷ | A-) 🔏 🐚        |               | C 1 (       |
|    |                                   | RE                      | QUERIMEN                                | TO PARA J        | USTIFICATIVA   | DE AUSÊNC     | IA (CALOU   |
|    |                                   |                         |                                         | IDENTI           | ICAÇÃO DO RE   | QUERENTE      |             |
|    | Nome: Teste                       |                         |                                         |                  |                |               |             |
|    | Registro Acadêmico:               |                         |                                         |                  |                |               | Telefo      |
|    | Curso:                            |                         |                                         |                  |                |               | Titula      |

Curso:

IDENTIFICAÇÃO DA SOLICITAÇÃO

Conforme exigência prevista no Art. 41 da Resolução CEPE 473/2018, a fim de não ser desvinculado do curso e da Calouros, apresento a seguinte justificativa:

#### 9- Clique em peticionar:

|                                               | 142                                                                                                    |                                                           |                                |                                                |                                                  |                                                            |                                       | -         |
|-----------------------------------------------|----------------------------------------------------------------------------------------------------|-----------------------------------------------------------|--------------------------------|------------------------------------------------|--------------------------------------------------|------------------------------------------------------------|---------------------------------------|-----------|
| na a tanta haran                              | Peticionamento de Processo Novo                                                                                                    |                                                           |                                |                                                |                                                  |                                                            |                                       |           |
| na Tariha<br>mina Patrica                     | Tas in Provine Daw Unitade Anaplein Steven Lat                                                                                                    | tanàna kaoma                                              |                                |                                                |                                                  |                                                            |                                       | [jame ] ] |
|                                               | Concerning that status is Tigo an Pressent in                                                                                                    |                                                           |                                |                                                |                                                  |                                                            |                                       |           |
| nan Fasi-Daires na Pangoon<br>Ngiha Dairibaan | A Respiration for an entry approach and constrained and the second second secon | anna an anna an a                                         | companya in concerna ha        | aliyah in disaya yeka in baattan Symmet        | ni nyenina terapatana yana da panana dan         | ere spearen ha a narre in detecht in benach is fa          | nyan dalami prosessa (pertamon dalami |           |
| 20                                            | Construction Construction                                                                                                    |                                                           |                                |                                                |                                                  |                                                            |                                       |           |
|                                               | Formal & South - Medicine Service                                                                                                    |                                                           |                                |                                                |                                                  |                                                            |                                       |           |
|                                               |                                                                                                    |                                                           |                                |                                                |                                                  |                                                            |                                       |           |
|                                               | 8.20000B                                                                                                    |                                                           |                                |                                                |                                                  |                                                            |                                       |           |
|                                               | 12 Disarterita disarti la signajaka balan kenin da su amata                                                                                                    | 4 - No No No No No No No No No No No No No No No No No No | rights even as light rises and | e e vitalizarrentas the fores de Aussei Las Re | er mitala atau skele untrelaid i näheur ersitere | teri, ya siya i ila dina ini i sata wita kuta manazina ini | photo anno                            |           |
|                                               | Poromerie Providet 🔠 stat. Lastitutios autoria essecia                                                                                                    | Balling Charles in                                        | on other schedule              |                                                |                                                  |                                                            |                                       |           |
|                                               | Now in Assess                                                                                                    |                                                           | Mattere Legal 🖬                | transacel 42.001 (001)                         |                                                  |                                                            |                                       | 3         |
|                                               | Television Territorium and St. We<br>Character appenditum processing                                                                                                    |                                                           |                                |                                                |                                                  |                                                            |                                       |           |
|                                               | tyre in Countrie 🖬                                                                                                    | v                                                         | Complements do Yalo da S       | huama 0                                        |                                                  |                                                            |                                       |           |
|                                               | Wayd yn Antone 🖬                                                                                                    |                                                           | materia Laga 🖬                 |                                                |                                                  |                                                            |                                       |           |
|                                               | Ratte                                                                                                    | (#                                                        | manager based (M.)             | CONTRACT MARKETS                               |                                                  |                                                            |                                       | -         |
|                                               | Constant Dispersion                                                                                                    |                                                           | (Altore )                      |                                                |                                                  |                                                            |                                       |           |
|                                               | 1. The second second second second second second second second second second second second second second second                                                                                                    |                                                           | -                              | ( Income                                       | linear and a second                              | No. of Concession, Name                                    | (free                                 | apar.     |
|                                               |                                                                                                    |                                                           |                                |                                                |                                                  |                                                            |                                       | -         |
|                                               |                                                                                                    |                                                           |                                |                                                |                                                  |                                                            |                                       |           |

10- Conclua o peticionamento inserindo o Cargo/Função de "Discente", insira a sua senha de acesso e clique em assinar.

| 21.                                                            |                                                                                                    |                                      |
|----------------------------------------------------------------|----------------------------------------------------------------------------------------------------|--------------------------------------|
| role de Acessos Externos                                       | Peticionamento de Processo Novo                                                                                                    |                                      |
| ar Senha                                                       |                                                                                                    |                                      |
| uisa Pública                                                   |                                                                                                    |                                      |
| ionamento<br>pos Eletrônicos de Protocolo<br>ações Eletrônicas | Concluir Peticionamento - Assinatura Eletrônica<br>A confirmação de sua senha importa na aceitação dos termos e condições que regem o processo eletrônico, além do disposto no<br>credenciamento prévio, e na assinatura dos documentos nato-digitais e declaração de que são autênticos os digitalizados, sendo<br>responsável civil, penal e administrativamente pelo uso indevido. Aínda, são de sua exclusiva responsabilidade: a conformidade entre<br>os dados informados e os documentos; a conservação dos originais em papel de documentos digitalizados até que decaia o direito de<br>revisão dos atos praticados no processo, para que, caso solicitado, sejam apresentados para qualquer tipo de conferência; a<br>realização por meio eletrônico de todos os atos e comunicações processuais com o próprio Usuário Externo ou, por seu intermédio,<br>com a entidade porventura representada; a observância de que os atos processuais se consideram realizados no dia e hora do<br>recebimento pelo SEI, considerando-se tempestivos os praticados até as 23h59min59s do último dia do prazo, considerado sempre o<br>horário oficial de Brasília, independente do fuso horário em que se encontre; a consulta periódica ao SEI, a fim de verificar o<br>recebimento de intimações eletrônicas. | lidade de divulga<br>ade(s) da Recep |
|                                                                | Usuário Externo:                                                                                                    |                                      |
|                                                                | Fulano de Souza 10                                                                                                    |                                      |
|                                                                | Cargo/Função:                                                                                                    | e os documento                       |
|                                                                | Discente 👻                                                                                                    | sem necessidad                       |
|                                                                | Senha de Acesso ao SEI:<br>2º                                                                                                    |                                      |
|                                                                |                                                                                                    | []                                   |